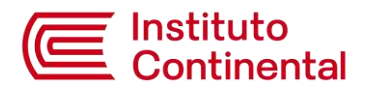

## Guía para actualización y/o registro de fotografía digital

A continuación, te mostramos gráficamente los pasos a seguir para acceder al **Campus Virtual** – **Servicios Virtuales**, desde nuestra web icontinental.edu.pe y subir tu fotografía.

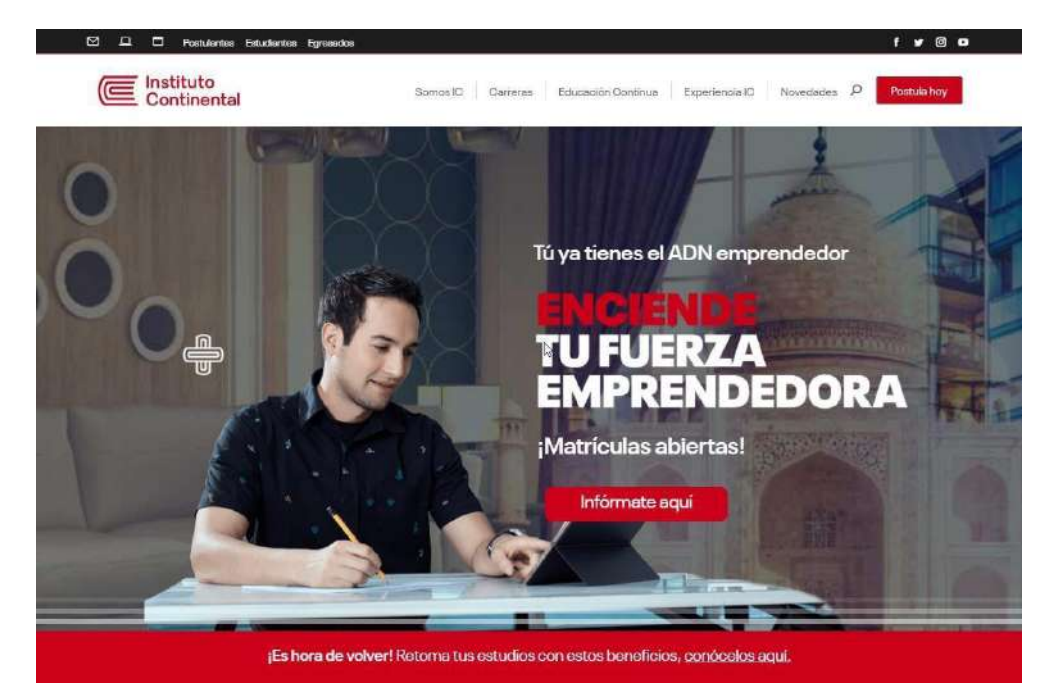

1. Ingresa al sitio web del Instituto Continental: url: https://icontinental.edu.pe

 Desde la web del Instituto Continental: https://icontinental.edu.pe, da clic en el icono del Campus Virtual

| 역 그 C Postulantes Estudiantes Egrosoidos |          |          |                    |                |             | f y 0 0     |
|------------------------------------------|----------|----------|--------------------|----------------|-------------|-------------|
| Continental                              | SomosilC | Carreras | Educación Contínua | Experiencia IC | Novedades D | Postula hoy |
|                                          |          |          | States and         |                |             |             |

3. A continuación, deberás de iniciar sesión con las credenciales @continental.edu.pe

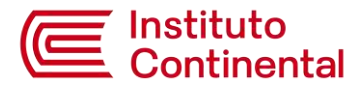

| Continental |                                                                                                  |
|-------------|--------------------------------------------------------------------------------------------------|
| SER         | VICIOS WEB CONTINENTAL                                                                           |
|             | Inicio de sesión                                                                                 |
|             | G Sign in West Google                                                                            |
| Portazone   | ¿ Has olvidado to contraseña ?<br>es de seguridad, por favor cierre su sesión y su navegador web |

## 4. Seguidamente se mostrará el Campus Virtual – Portal de Servicios Virtuales:

| LIZ LILIAN<br>• Dates                                                                                                    | Portal del Estudiante 🖷 Sevicios Virtueiros 🔹 Sevicios Virtueiros |      |                                    |   |                                     |   |
|----------------------------------------------------------------------------------------------------|-------------------------------------------------------------------|------|------------------------------------|---|-------------------------------------|---|
| MERU PRINCIPIC                                                                                                    | Vida Académica 🛛 🛖                                                |      | Trámites                           |   | Seguimiento                         |   |
| # Inicio                                                                                                    | Tu vida en Continental                                            | 1111 | Gestiónalas a un clic de distancia |   | Revisa el estado de tus solicitudes |   |
| 🟦 Vida Académika 🤞                                                                                                    | Más Info 🖯                                                        |      | Nās into O                         |   | Más info 🛛                          |   |
| 🖌 Trâmites 🔹 🔍                                                                                                    | Resumen vida Continental                                          |      | Resumen solicitudes                |   | Resumen de seguimiento              |   |
| 🛢 एम्डला                                                                                                    | # Descripción                                                     |      | # Descripción                      |   | # Descripción                       |   |
| C Segúmienta<br>Contificados                                                                                                    | L Plan de estudios                                                |      | 1. Gertificaciones                 | • | 1. Soficitudes generadas            | 0 |
| El Boleta de notas                                                                                                    | 2. Boleta de notas                                                | Ø    | 2. Constancias                     | 3 | 2. Solicitudes en proceso           | Ø |
| 2) Convalidación                                                                                                    | 1. Horania                                                        | o    | 3. Convelidaciones                 | 2 | 3. Solicitudes atendidas            | Ð |
| Certificado modulo Matricula replicacia Matricula replicaciá Matricula reincorporación Citados y Titulos Citados y Titulos Citados y Titulos |                                                                   |      |                                    |   |                                     |   |

| LIZ LILIAN                                                                                                    | Portal del Estudiante 🕷 servicios Virtuales | B: Services Visuales -> # Ends |
|----------------------------------------------------------------------------------------------------|---------------------------------------------|--------------------------------|
| MENU PRINCIPAL                                                                                                | EFSRT                                       | Seguimiento                    |
| # Inicio                                                                                                    | Neis Info 🗨                                 | Hits Info Q                    |
| 1 Vida Académika<br>Tremites                                                                                  | Certificados                                | Boleta de notas                |
| CE EFSRT                                                                                                    | Mas Info Q                                  | MixinfoQ                       |
| Eestificados                                                                                                  | Convalidación                               | Certificado modular            |
| 2) Convalidación                                                                                              | Mác Info O                                  | Mig Info O                     |
| <ul> <li>Centificado medutor</li> <li>Matricula replicada</li> <li>Matricula remcomprisción</li> </ul>        | Matrícula repitencia                        | Matrícula reincorporación      |
| <ul> <li>Gendes y Titules</li> <li>Dens Commenciations</li> </ul>                                             | Mēs Info O                                  | Más Info O                     |
| Actualicar Fata                                                                                               | Grados y Títulos                            | Ficha Sintomatológica          |
| Constancia de macricula                                                                                       | Más Info O                                  | Mág Info O                     |
| <ul> <li>Constancia de estadión</li> <li>Constancia de primera mati</li> <li>Constancia de ingraso</li> </ul> | Actualizar Foto                             | Solicitudes de Beneficios      |
| 🖿 Constancia Especial                                                                                         | Más Info O                                  | Mās jašo 🛇                     |

## 5. Ingresa a la opción Trámites – Actualizar foto

6. Lee las consideraciones, detalla el motivo y adjunta tu fotografía.

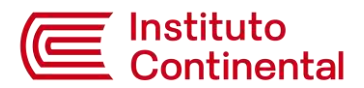

| Continental               |                                                                                                    | 🚑 BEESABATE TÖRNUR – 1                                                                                                    |
|---------------------------|----------------------------------------------------------------------------------------------------|----------------------------------------------------------------------------------------------------|
| USe BETSAGET YON RA       | Portal del Estudiante 🕷 Services Visuares                                                                                                    | 🗑 Seedittiitais - 🕯 ma                                                                                                    |
| METAL DEGREENAL           | Creación de solicitud: Actualización de Foto                                                                                                    |                                                                                                    |
| 🕷 Inicia                  | Capitorecope                                                                                                    |                                                                                                    |
| 🏛 Vida Acul Sierica i     | Education de la molución y enfonde blance.                                                                                                    | <ul> <li>Micabella no date ocultar el interiorna de la cara, el intra, el interior.</li> </ul>                                                                                     |
| 🚽 Trámines 🧠 🤇            | Terrodia: (Ancho: 340 pr.s. alta 226 ps)     Activity enfortments a 40 discut a factor della cantore                                                                                                    | El matrix y el farata de ten aparecen añalas, sin sontras miliotan.     Estamativan oble antar con las chara de artís e vide do directo actor a las denses                         |
| 🔓 Información Económica < | No sp scapton /biografia: escanoadas:     El cotor de fondo debe ser bilanco                                                                                                    | <ul> <li>El ecotro debe tonor una expension natural; con la beca comata y sin somisa.</li> <li>Los ques deben estar ablertos y con la misada e la alfuna de la clamada.</li> </ul> |
| 7 Centro de ayuda +       | <ul> <li>No user antes larges.</li> <li>If team y contraste deben concide can el seco natural de la piel.</li> </ul>                                                                                                    | <ul> <li>No se aceptario fontigrafos con lientes; solvo en calconespeciales o ille discopar allad, su demitados con cestificado médico</li> </ul>                                  |
|                           |                                                                                                    | Foto correcta                                                                                                    |
|                           | NINGENNITE Si las frategrafas envisadas ne estás acorde a los especificaciones mencion                                                                                                    | etas: larcin neu foszaszes y ne ne consideratura a tanvitar nu conré universitaria. Asimonia, tendi si cuc ensiar una nuevo fotografia.                                            |
|                           | Solicito Actualización de Fale                                                                                                    |                                                                                                    |
|                           | A Detailles Completa las especies requeridos de la solicitud y envieta para que esto si                                                                                                    | a érajuada por el área pertineote.                                                                                                    |
|                           | Per al signification motion and structure is a contracted.<br>Representation of the second structure is a second structure in the second structure is a second structure in the second structure in the second structure is a second structure in the second structure is a second structure in the second structure in the second structure in the second structure in the second structure in the second structure in the second structure in the second structure in the second structure in the second structure in the second structure in th |                                                                                                    |
|                           | Seleccione foto Beleccionar archivo San archivos seleccionados                                                                                                    |                                                                                                    |
|                           | Switchs devinar s quient corresponds.                                                                                                    |                                                                                                    |

Ajusta el tamaño de la foto y selecciona "Generar Solicitud"

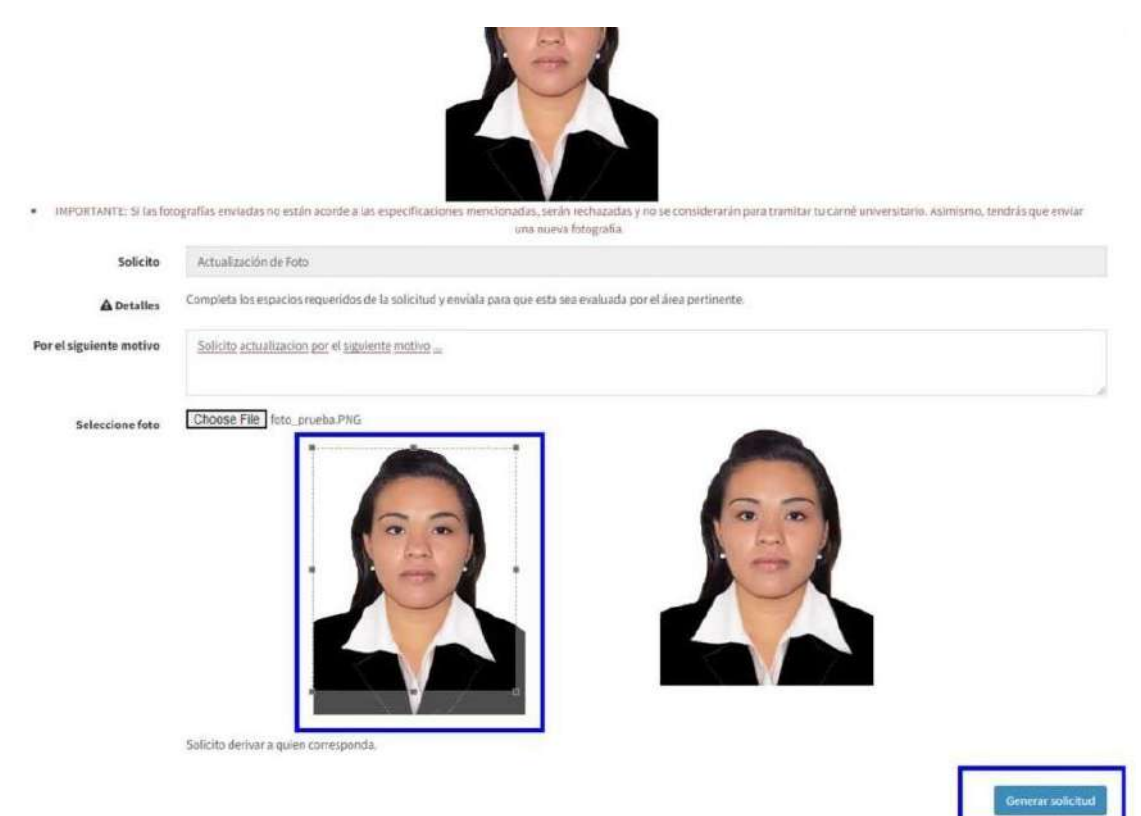

7. Se mostrará un resumen de la solicitud generada

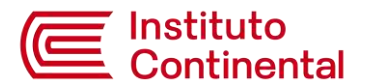

| Continental               |           | ±.                                              |                                              | BETSABETYDHERA I       |
|---------------------------|-----------|-------------------------------------------------|----------------------------------------------|------------------------|
| Wither BETSABET YOM PA    |           | Portal del Estudiante a seccie vitues           |                                              | · Sententitions · ence |
| WENT FRENCHAL             |           | Actualización de Foto - Resumen de la Solucitud |                                              |                        |
| <ul> <li>Inice</li> </ul> |           |                                                 |                                              |                        |
| 1 Vida Académica          |           | Cadge in Soleting.                              | 3824602396                                   |                        |
| 4 Tolevites               | ÷.        | Calipy in exallerin                             | 2211863                                      |                        |
| b información tecnómica   | 3         | Becareventor                                    | Actualización de Toto                        |                        |
| 7 Gastro de ayoda         | $\hat{r}$ | Dess tips de la solicitati                      | Past methody statistical                     |                        |
|                           |           | fecha envia solicitad                           | 21/02/2024 26:20:40                          |                        |
|                           |           | Emplo de solicitad.                             | La solicitud esta pendiente de ser atendida. |                        |

## Para visualizar el estado actual de la solicitud, ingresa a la opción Seguimiento.

| Conditions and                        |                               |                                                                                                    |               | 🥷 DETEABET VON BA      |
|---------------------------------------|-------------------------------|----------------------------------------------------------------------------------------------------|---------------|------------------------|
| WHEN PETSARET YOMERS                  | Portal del Estudiante #       | Press Top Schlassene                                                                                                    |               | a testasiyasia -       |
| HERE MINISTRE                         |                               |                                                                                                    |               |                        |
| # Inicia                              | 🖀 Segumiento de tus solicitud | 05                                                                                                    |               |                        |
| 1 Ves-Acadienta 0                     | Código de solicituel          | Tipo de solicitud                                                                                                    | Estado        | Fecha de initiatud     |
| of travenus                           | 2022448126996                 | Admakserilin da hito                                                                                                    | Pro aprobat   | 29-Million A Jan 1 8   |
| ■ 1100°                               | 2024402775                    | Constancia organia                                                                                                    | Parjagar      | 23,022,004 11:87       |
| C dquieichi                           | 20244000357                   | Carolitada Madular                                                                                                    | Negîstanala   | 25/02/2009 12:03       |
| D Committe specifier                  | 1018013430                    | Constitution Machinese                                                                                                    | Finalizatio   | 11,050,000,000,09      |
| Combanies                             | 1011001110                    | Fetto Kettorkatekhgus COMID-DE                                                                                                    | Aprobado      | 13,000,000,000,000,000 |
| Thisten and                           | 2023006162                    | Canto de Cempromiso                                                                                                    | Aptrobudix    | 26,02/2023 20:14       |
| S: comátidación                       | 2013000337                    | Caristi de Vacunación                                                                                                    | Aprobada      | 25,02/2023 09:42       |
| D Conferencedar                       | 2013004386                    | metra bieminanialitaria contra tr                                                                                                    | Ageo barba    | 15/m/2023.10.5F        |
| Contraction of the second             | 39339990134                   | Ficha Setteruni Mgica COMD-19                                                                                                    | Apostan       | 05/03/20253.018        |
| The sectory Shifts.                   | 2022033613                    | Fedra Settoriselalõgica 00040-19                                                                                                    | Bechannda     | 26/32/2022 15:58       |
| · Numetiniseutrigene                  | 0003032119                    | Fedra Szetzmanikógya COMD-19                                                                                                    | algent backla | 12/12/09/2/07:18       |
| 🕼 schafan 7ma                         | 102102mill                    | Ficha kwisimalabigua COMD-20                                                                                                    | Ageneticalia  | wit/12/2002/12/14      |
| 🕤 bektikastal in teoreticies          | 2022020000                    | Carba Settemanológica COMS-18                                                                                                    | data bada     | 22/11/2022 11/23       |
| International contents                | 1011017540                    | Fisher Swearnanshipsa COMD-18                                                                                                    | Aurobeda      | 14/13/2002 08:80       |
| <ul> <li>Contro de ayada +</li> </ul> | 2011000169                    | Pertia Semanakokoara (Chito-L9                                                                                                    | darmbada      | 14/11/2012 13:13       |
|                                       | 2022023548                    | Finita Samonam Marka COMID 18                                                                                                    | Apotuda       | 26, 40/2022 09:338     |
|                                       | 20020022103                   | Fights Serborastellance (CDAD-18                                                                                                    | Amutada       | 16.10/002212.26        |
|                                       | 1011019655                    | Poly Seturambers (CMD-19)                                                                                                    | -team backs   | 8T/30/2021 12:12       |
|                                       | 101101/1888                   | Partia barbarbarbarbarbarbarbarbarbarbarbarbarb                                                                                                    | An in Ludo    | 25.000/max priot       |
|                                       | 2022016454                    | Carbo Semimoral Anna (CARD-IN                                                                                                    | in the        | 11402003201201201      |
|                                       | 2022001.0022                  | Acta Verenatelia a COMD-18                                                                                                    | Another       | 11.00.000107.58        |
|                                       | ANALISING ISS                 | Contraction of the American Street Street St | analisia.     |                        |
| 15                                    | -portowname                   | CEASE OF DECEMBER 1                                                                                                    | 10-01-00      | EVECTABLE ACTIN        |

También se notificará la actualización del estado de la solicitud mediante el correo electrónico corporativo.

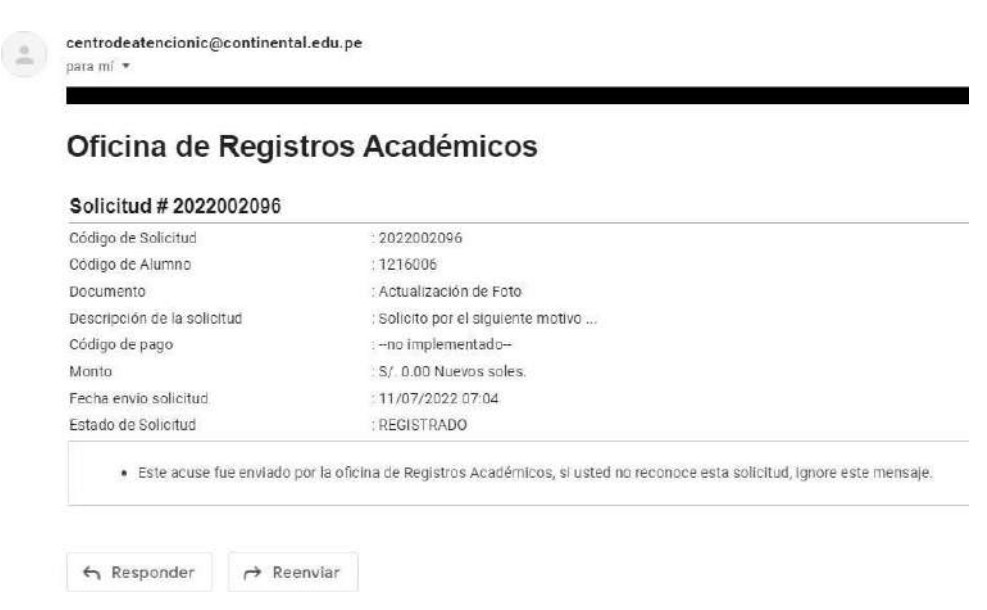